#### 1. Wallet einrichten

- 1. Wallet herunterladen
- 2. Wallet verschlüsseln
- 3. Wallet sichern
- 4. Privatekey dumpen

#### 2. Wallet wiederherstellen

- 1. Wallet importieren
- 2. Privatekey importieren

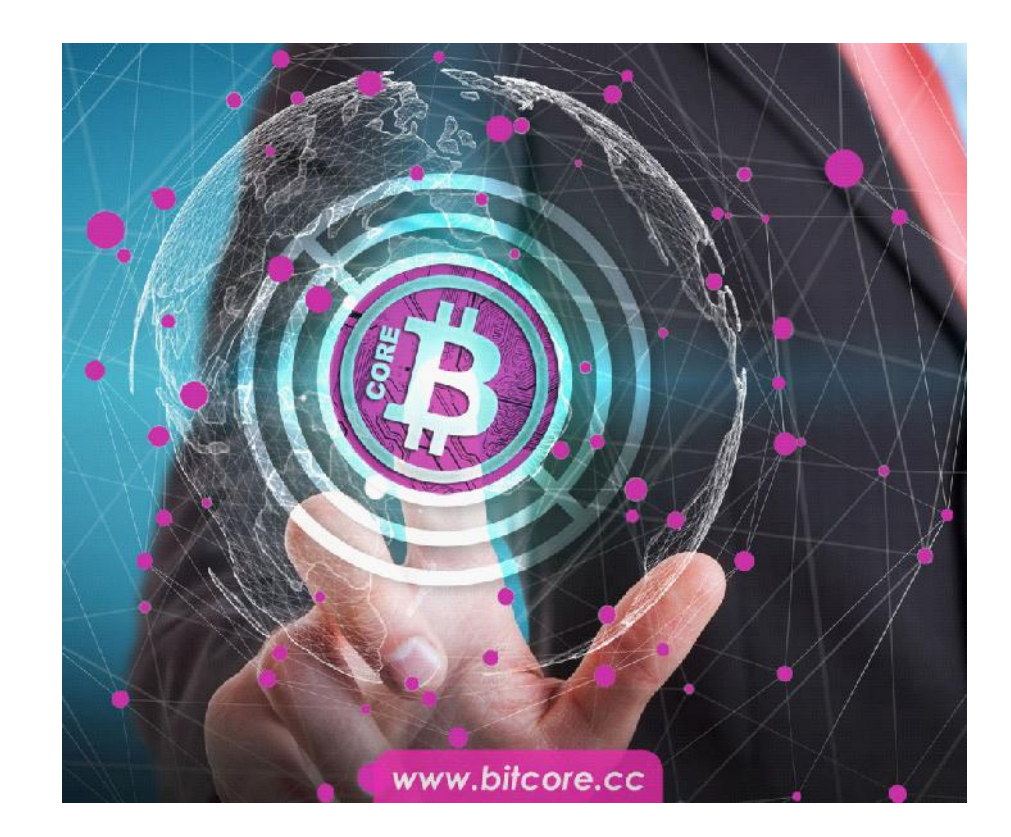

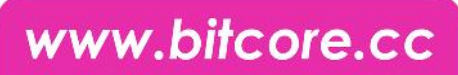

### 1.1 Wallet herunterladen

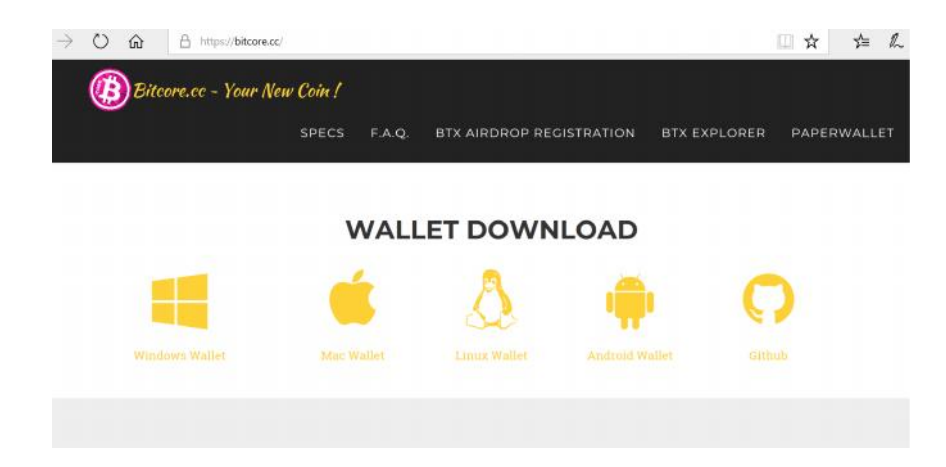

#### BitCore BTX Version 0.14.1.6

limxdev released this on Jul 23 2017 · 14 commits to master since this release

#### Assets

| 1.Windows.Bitcore.Installer.exe      | 307 MB  |
|--------------------------------------|---------|
| 1 2.Windows-0-14-1-16.zip            | 18.1 MB |
| 1. 3.OSX.BitCore-Qt-0-14-1-6-2.dmg   | 29.8 MB |
| 1.1Linux-0-14-1-6.tar.gz             | 19.8 MB |
| 4.2.Prerelease.Linux_0.15.0.1.tar.gz | 7.59 MB |
| 1 5.Xenial-0-14-1-6.tar.gz           | 6.95 MB |
| 6.Windows_Miner_05-2017.zip          | 36.5 MB |
|                                      |         |

ID Course code (sin)

- Gehe auf <u>https://bitcore.cc/</u> scrolle ein wenig runter und klicke auf Wallet Download
- Oder gehe direkt auf <u>https://github.com/LIMXTEC/BitCore/rel</u> <u>eases</u>
- Lade die neueste Version des Desktop Wallets herunter

### www.bitcore.cc

### 1.2 Wallet verschlüsseln

| nstellungen Hilfe                                                                                                    |                                                   |                                                                                                    |                                                                    |                                                                    |      |     |            |
|----------------------------------------------------------------------------------------------------|---------------------------------------------------|----------------------------------------------------------------------------------------------------|--------------------------------------------------------------------|--------------------------------------------------------------------|------|-----|------------|
| Wallet verschlüsseln                                                                                                    | Errofangen 🕞 Transaktio                           | nen                                                                                                    |                                                                    |                                                                    |      |     |            |
| Passphrase ändern                                                                                                    | -                                                 |                                                                                                    |                                                                    |                                                                    |      |     |            |
| Konfiguration                                                                                                    |                                                   |                                                                                                    | L                                                                  | etzte Transaktionen                                                |      |     |            |
| hend: 0.00000000 BT3                                                                                                    |                                                   |                                                                                                    |                                                                    |                                                                    |      |     |            |
| tbetrag: 0.00000000 BTX                                                                                                    | (                                                 |                                                                                                    |                                                                    |                                                                    |      |     |            |
|                                                                                                    |                                                   |                                                                                                    |                                                                    |                                                                    |      |     |            |
|                                                                                                    |                                                   |                                                                                                    |                                                                    |                                                                    |      |     |            |
|                                                                                                    |                                                   |                                                                                                    |                                                                    |                                                                    |      |     | BTX        |
| BinCore Core - Wallat<br>e Einstellungen Hölfe -<br>Doerschr 🖉 Operweis                                                                                  | en Al Engelangen ⊟ Trans                          | aktionen                                                                                                    |                                                                    |                                                                    |      | - 0 | BTX        |
| BinCone Core - Waher<br>ar Entatelwagen Hille<br>Ubernicht 🔗 Oberwess<br>Contostiande<br>erfögter: 0.0000000<br>austernad 0.0000000                      | en 🛆 Emplangen 🚍 Trans<br>9 STX<br>9 STX          | aboren                                                                                                    |                                                                    | Letzte Transaktionen                                               | <br> | - 1 | BTX        |
| HinCore Core - Wahat<br>to: Emittalwaren etile<br>Iberakti & Dotervies<br>Kontostände<br>ericijarr & 0.0000000<br>Justizitandi & 0.0000000               | en 💩 Emplengen 🖨 Trans<br>9 BTX<br>9 BTX<br>9 BTX | aktoren                                                                                                    |                                                                    | Letzte Transaktionen                                               |      | - 1 | etx<br>    |
| EnCore Core - Wahlst<br>ter Enstallungen rilfe<br>Ibersätt & Derries<br>Kontostände<br>derfyser: 0.0000000<br>Ausztinend: 0.0000000                      | en 💩 Emplengen 🚍 Trans<br>9 BTX<br>9 BTX<br>9 BTX | abbren<br>Wallet verschlüsseln<br>Geben Sie die neue Fessph<br>Ditte bestanden<br>Zeichen oder acht oder a<br>Neue Resphase                                                                             | ee für die Weldt ein.<br>schane bestehend was zeh<br>eder Wörtern. | Letzte Transaktionen<br>7 ×<br>oder mehr zufälligen                |      | - 0 | etx<br>×   |
| EnCore Core - White<br>to Encode Logic Helle<br>Detroit Office<br>Restored<br>Helly Jan - Coocooco<br>Countritions - Coocooco<br>Countritions - Coocooco | en 🖄 Empfangen 🗃 Trans<br>9 BTX<br>9 BTX<br>9 BTX | aktoren<br>Wallet verschlüsseln<br>Geben Sie die neue Flusgeln<br>Bite besidene Sie eine Flusgeln<br>Bite besidene Sie eine Flusgeln<br>Bite besidene Sie eine Flusgeln<br>Reue Flusgelnusse besidtigen | sor für de Walet ein.<br>Spinne treidennid aus reh<br>der Waleten  | Letzte Transakilonen<br>2 ×<br>n oder mehr zufälligen<br>CK Cancul |      | a 9 | enx<br>u × |

- Starte die bitcore-qt wallet
- Zuerst findet eine Synchronisation statt, die mehrere Minuten bis zu einer Stunde dauern kann. Sollte sie hängen bleiben, starte das Wallet bitte neu
- Klicke nun auf Einstellungen und auf Wallet verschlüsseln
- Gib jetzt dein Passwort ein und wiederhole es
- Gestalte das Passwort in ausreichender Länge und Komplexität
- Schreibe dir das Passwort auf und sorge dafür, dass du es nicht vergisst bzw. das Aufgeschriebene nicht verlierst

#### **1.3 Wallet sichern**

| Water Scheungskope entellen und abspectent           Bischeungskope entellen und abspectent           Bischeungskope entellen und abspectent           Die gestentent werden werden werden werden werden werden werden werden werden werden werden werden werden werden werden werden werden werden werden werden werden werden werden werden werden werden werden werden werden w                                                                                                    |
|----------------------------------------------------------------------------------------------------|
| Nuclear Systems         Lette Translationen           Zahkragsdersens         Col-Q                                                                                                    |
| Nuchrick welkeren.<br>Leppingadessen.<br>Leppingadessen.<br>Lenden CH-O<br>CH-O<br>Provide Schenungkepte entellen und abspechen<br>Extension fortungen entellen und abspechen<br>Extension fortungen entellen und ab                                                                                                    |
| I Z Alergandantosani.<br>I Pendegadosani.<br>I Rendem Colino<br>Secolo Colino<br>Secolo C                                             |
| It Professionalises in the second second sec                                                                                                    |
| e Walet Scheungslapie erstellen und abspechen<br>Walet Scheungslapie erstellen und abspechen<br>Walet Scheungslapie                                                                                                    |
| e Walet-Scheungskopie entellen und abspechen<br>BRCcar Cose - Walet<br>Mildes sichen<br>Mildes sichen<br>Sonor - Cose - Walet<br>Mildes sichen<br>Sonor - Cose - Walet<br>Mildes sichen<br>Sonor - Cose - Walet<br>Mildes sichen<br>Sonor - Cose - Walet<br>Mildes sichen<br>Sonor - Cose - Walet<br>Mildes sichen<br>Sonor - Cose - Walet<br>Mildes sichen<br>Sonor - Cose - Walet<br>Mildes sichen<br>Sonor - Cose - Walet<br>Mildes sichen<br>Sonor - Cose - Walet<br>Mildes sichen<br>Sonor - Cose - Walet<br>Sonor - Cose - Walet<br>Sonor - Cose - Walet<br>Sonor - Cose - Walet<br>Sonor - Cose - Walet<br>Sonor - Cose - Walet<br>Sonor - Cose - Walet<br>Sonor - Cose - Walet<br>Sonor - Cose - Walet<br>Desirer<br>Walet-Dater (*date                                                                                                    |
| Wales Scherungskopie entellen und abspechen<br>Ecter Cote - Walles<br>Males Loten Cote - Walles<br>Totum                                                                                                    |
| Milet-Sicherungskapie entsten und abspichen<br>Ent Gota - Walkt<br>Net dicher Marken State Corps : Miletaling<br>anniseren Marken Andersangstatum /pp Gode<br>Bildschimtots<br>Nozer Odder<br>Milds Att Marken Andersangstatum /pp Gode<br>Milds Att Marken Andersangstatum /pp Gode<br>Milds Att Marken Andersangstatum /pp Gode<br>Milds Att Marken Andersangstatum /pp Gode<br>Milds Att Marken Andersangstatum /pp Gode<br>Milds Att Marken Andersangstatum /pp Gode<br>Milds Att Marken Andersangstatum /pp Gode<br>Milds Att Marken Andersangstatum /pp Gode<br>Milds Att Marken Andersangstatum /pp Gode<br>Milds Att Marken Andersangstatum /pp Gode<br>Milds Att Marken Att Marken Andersangstatum /pp Gode<br>Milds Att Marken Att Marken Andersangstatum /pp Gode<br>Milds Att Marken Att Marken Att                                                                                                    |
| Walet-Scherungskopte erstellen und abspechten<br>HCters Corne - Vollet<br>Tomm                                                                                                    |
| Walet-Sicheungskapie entellen und abspechens                                                                                                    |
| Miles schem<br>Wiles schem<br>Wiles |
| Bit Cone V Walds<br>Walds daten<br>Walds daten                                                                                                    |
| Water sidnem     X       V Forum     1 States 02       V Forum     2 States 02       V Forum     X       V Forum     X       V Forum                                                                                                    |
| Name       Anderungulatum       Sp       Große         Bitdschimtduss       Name       Anderungulatum       Sp       Große         Bitdschimtduss       Name       Anderungulatum       Sp       Große         Bitdschimtduss       Name       Anderungulatum       Sp       Große         Bitdschimtduss       Name       Anderungulatum       Sp       Große         Bitdschimtduss       Name       Anderungulatum       Sp       Große         Bitdschimtduss       Name       Anderungulatum       Sp       Große         Bitdschimtduss       Name       Anderungulatum       Sp       Große         Bitdschimtduss       Name       Anderungulatum       Sp       Große         Bitdschimtduss       Name       Anderungulatum       Sp       Große         Bitdschimtduss       Name       Anderungulatum       Sp       Große         Bitdschimtduss       Name       Anderungulatum       Sp       Große         Bitdschimtduss       Name       Anderungulatum       Sp       Große         Bitdschimtduss       Name       Botzetinge       Botzetinge       Sp         Dateringen       Distrimute       Daterunge       Sp       Sp                                                                                                    |
| Torum - Den P(= Data p(= Batap - ) & Store Corp 1 & Vieledarge<br>genisier* Neuer Oxford supplicati-07712biddeliter Personalde.01196<br>Biddschimfotiss Neuer Oxford Personalder (79712biddeliter Personalde.01196)<br>Biddschimfotiss Neuer Oxford Personalder (79712biddeliter Personalder (79712biddeliter Personalder (79712biddeliter (79712biddeliter (797                                                                                                    |
| Biddscheimfotos     Marke Codrar     Anderungudatum     Typ     Geole     Boorz Pogs     Mark     Voince     Deserver     Deserver     Deserver     Value-Daten     (* dat)                                                                                                    |
| Bitschrimitotis       Name       Anderungsdatum       Typ       Grode         Bitschrimitotis       Image: Point and Point and Point And Point and Point And Point and Point And Point And Point and Point And Point A                                                                                                    |
| Brook Zogis     Palinp dat     2001/278 01:40     DAT-Datei     08.08       Muck     Pollop dat     2001/278 01:40     DAT-Datei     08.08       Voice     Pollop dat     2001/278 01:40     DAT-Datei     08.08       Voice     Pollop dat     18.01/2018 22.28     DAT-Datei     108.78       Pollop dat     18.01/2018 22.28     DAT-Datei     108.78       Pollop dat     18.01/2018 22.28     DAT-Datei     108.78       Pollop dat     18.01/2018 22.28     DAT-Datei     108.78       Dateitys:     Walke-Datein ("datei")     Voice     Voice                                                                                                    |
| Bronz Zwogs     Musik     Musik     Works     Musik     Dorpbox     OneDrive     Deteiname: pdfhap     Dateilays: Misler-Dotten (*dat)                                                                                                    |
| Malk Vdex Vdex Conduct Vdex Conduct Vdex Conduct Conduct Cond                                                                                                    |
| V Crices DMICA Chopbox Chopbox Chopbox Detersione pdfbap Detersione (*dar)                                                                                                    |
| MEGA       Popbox       MonOrive       Poser PC       Deterianme: pdflsp       Datelings: Waller-Dates (* dat)                                                                                                    |
| Chapton     Compose     Compose     C                                                                                                    |
| Corpbox Corpbox Corpb                                                                                                    |
| Concolve                                                                                                    |
| Otherwise         polesker PC           Detervame:         pollsky           Datestype:         mail                                                                                                    |
| Deteriname: pdflsp Duteliname: rdflsp Duteliname: rdflsp Duteliname: rdflsp                                                                                                    |
| Determente: pullhap ~ ~ ~ ~ ~ ~ ~ ~ ~ ~ ~ ~ ~ ~ ~ ~ ~ ~ ~                                                                                                    |
| Daterbarner, pullhop                                                                                                    |
| Daneitys: Walket-Daten (*.dat)                                                                                                    |
|                                                                                                    |
|                                                                                                    |
|                                                                                                    |
| Order authender Abbrechen                                                                                                    |
| Annual anywhite anywhite any                                                                                                    |

• Klicke auf Datei und auf Wallet sichern

 Speichere die Sicherungskopie extern ab, z.B. Auf einem oder mehreren USB-Sticks oder externen Festplatten

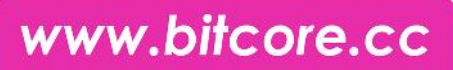

#### 1.4 Privatekey dumpen

|                                                                                                    | 1. A                                                                                                    |                                                                                                    |                                |   |       |
|----------------------------------------------------------------------------------------------------|----------------------------------------------------------------------------------------------------|----------------------------------------------------------------------------------------------------|--------------------------------|---|-------|
| SitCore Core - V                                                                                                    | Vallet                                                                                                    |                                                                                                    | -                              |   | ×     |
| Obersicht                                                                                                    | Debugfenster                                                                                                    | nsattionen                                                                                                    |                                |   |       |
|                                                                                                    | & Kommandozeilenoptionen                                                                                                    |                                                                                                    |                                |   |       |
| ontostânde                                                                                                    | Ober BitCore Core                                                                                                    | Letzte Transaktionen                                                                                                    |                                |   |       |
| erfügber: 0.0                                                                                                    | K G Uber Qt                                                                                                    |                                                                                                    |                                |   |       |
| assertibulinary 0.0                                                                                                    | 0000000 872                                                                                                    |                                                                                                    |                                |   |       |
| eenteestij oo                                                                                                    |                                                                                                    |                                                                                                    |                                |   |       |
| ugging- und Dii                                                                                                    | ignosekonsole öffnen                                                                                                    |                                                                                                    |                                |   | STX   |
| ugging- und Di<br>ill: one . une - W<br>Larosellungen<br>Oberdet :                                                                                                    | ignosekonsole öffnen<br>1. be<br>11. fe<br>Docwitar 🆄 Birglanger 📑                                                                                                    | Tarta-doner                                                                                                    | -                              | a | BTX • |
| ugging- und Dia<br>IIC me Cone - W<br>Crosellungen<br>Obersterk 🔗 :                                                                                                    | ignosekonsole öffnen<br>1: ist<br>1: ist<br>2: orwisen 🖄 Einslanger 😝<br>Inste                                                                                                    | Nera-Gener<br>                                                                                                    | -                              | ] | BTX=  |
| ugging- und Di<br>itt me. t.m W<br>Limitelungen<br>Underlich<br>Towes<br>Statuses                                                                                                    | agrosskonsole äffnen<br>1614<br>1616<br>Derekter 🏖 Breutarge: 🖨<br>write<br>Kanzki Satowskonstering<br>2 413 Zanzen 11 der Britisen                                                                                                    | Seas-diknon<br>Gogenselan<br>Direk Ker Krante                                                                                                    | -<br>x<br>kb:4                 | 4 | BTX=  |
| ugging- und Di<br>Leniel Langen<br>Under Con- V<br>Leniel Langen<br>Distance Con-<br>Tanone<br>Distance Con-<br>Distance Con-<br>Con-<br>Distance Con-<br>Distance Con-<br>Con-<br>Distance Con-<br>Distance Con-<br>Distance Con-<br>Distance Con- | agrosskonsok öffnen<br>1954<br>1959<br>Norte State State Constantion<br>Konk Stateskonstein yf<br>Anton Stateskonstein yf<br>Affeld fafte yf cele og fafte<br>affeld fafte yf cele og fafte<br>affeld fafte yf cele og fafte<br>affeld fafte yf cele og fafte<br>affeld fafte yf cele og fafte<br>affeld fafte yf cele og fafte<br>affeld fafte yf cele og fafte<br>affeld fafte yf cele og fafte<br>affeld fafte yf cele og fafte<br>affeld fafte yf cele og fafte<br>affeld fafte og fafte og fafte<br>affeld fafte og fafte og fafte<br>affeld fafte og fafte og fafte<br>og fafte og fafte og fafte og fafte<br>og fafte og fafte og fafte og fafte<br>og fafte og fafte og fafte og fafte<br>og fafte og fafte og fafte og fafte<br>og fafte og fafte og fafte og fafte<br>og fafte og fafte og fafte og fafte og fafte<br>og fafte og fafte og fafte og fafte og fafte<br>og fafte og fafte og fafte og fafte og fafte<br>og fafte og fafte og fafte og fafte og fafte<br>og fafte og fafte og fafte og fafte og fafte og fafte<br>og fafte og fafte og fafte og fafte og fafte og fafte og fafte<br>og fafte og fafte og fafte og fafte og fafte og fafte og fafte og fafte<br>og fafte og fafte og faft                                                                          | New Wave<br>Segment the set of Successful and a Stripe. On the Kotable InterNetWeet200.<br>In the set of Successful and a Stripe. On the Kotable InterNetWeet200.<br>In the Set of Successful and a Stripe. On the Kotable InterNetWeet200.<br>In the Set of Successful and the Set of Set of Set | -<br>X<br>APX<br>asis          | • | BIX+  |
| ugging- und Di<br>atc one Curr - W<br>Lender Co-<br>Transe.<br>Transe.<br>Transe.<br>Transe.<br>Transe.<br>Transe.<br>Transe.<br>Transe.<br>Transe.<br>Transe.                                                                                                    | agrossionsole äffnen<br>to la<br>Hite<br>Derector & Bruslange<br>enter<br>Konch Monerkundering<br>* 211 Vanes – Leve der Gerone<br>stellter bei der Gerone<br>stellter bei der Gerone<br>st | Tree dans<br>                                                                                                    | <b>x</b><br><b>APX</b><br>retw |   | STX   |

- Klicke auf Hilfe und auf Debugfenster
- Klicke nun auf den Tab Konsole

- Gebe in der Kommandozeile walletpassphrase deinpasswort 120 ein, um das Wallet zu entsperren
- Die 120 steht für die Anzahl an Sekunden, in denen das Wallet entsperrt bleiben soll

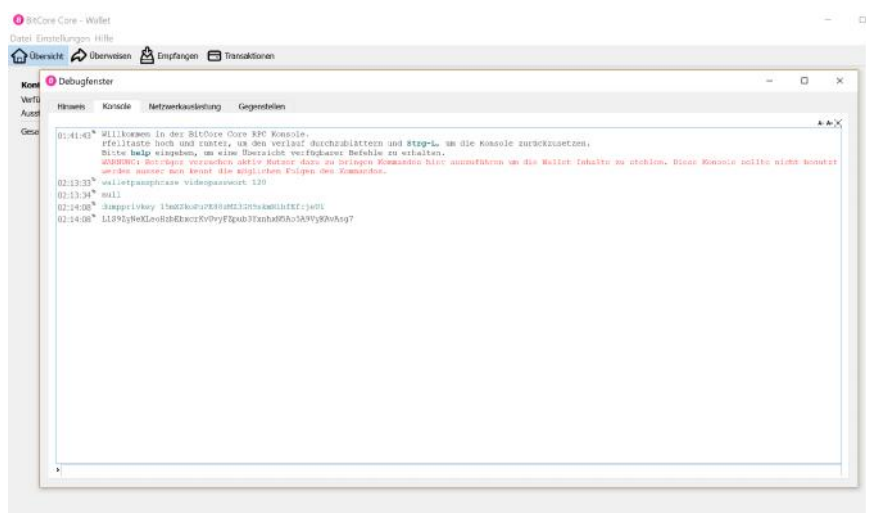

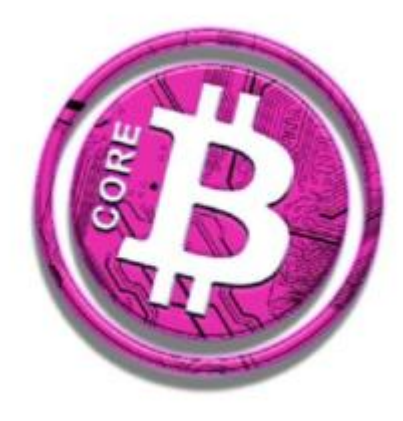

- Erscheint nach Eingabe "Null" ist die Wallet entsperrt
- Als nächstes gib **dumpprivkey deineAdresse** ein
- Deine Adresse findest du unter Datei -> Empfangsadressen
- Auf diese Adresse kannst du später deine Btx senden
- Es erscheint ein längerer Code
- Dieser Code ist der Private Key der eingegebenen Adresse. Jede Adresse hat einen eigenen Private Key
- Schreibe diesen Key auf einem Blatt auf
- Speichere ihn **nicht** auf deinem PC oder in einer Cloud.

0

100

### 2.1 Wallet importieren

| are                     |                            |                    |                  |                        |               | -   |                                                                  |
|-------------------------|----------------------------|--------------------|------------------|------------------------|---------------|-----|------------------------------------------------------------------|
| reigeben                | Ansicht                    |                    |                  |                        |               |     |                                                                  |
| in Einfügi<br>wischenal |                            | Verschieben nach * | X Löschen -      | Neuer<br>Ordner<br>Neu | Eigenschaften | 田田昭 | Alles auswählen<br>Nichts auswähle<br>Auswähl umkeh<br>Auswählen |
| > Diese                 | r PC → Volume (A:) → Bitco | re                 |                  |                        | ,             | 0   | "Bitcore" du.                                                    |
|                         | Name                       |                    | Änderungsdatum   | Тур                    | Größe         |     |                                                                  |
|                         | blocks                     |                    | 14.11.2017 17:51 | Dateiordne             | r             |     |                                                                  |
|                         | chainstate                 |                    | 20.01.2018 01:41 | Dateiordne             | e             |     |                                                                  |
| *                       | Videos                     |                    | 19.01.2018 15:18 | Dateiordne             | c             |     |                                                                  |
| 1                       | lock                       |                    | 14.11.2017 17:25 | LOCK-Date              | i (           | KB  |                                                                  |
| *                       | banlist.dat                |                    | 24.12.2017 12:31 | DAT-Datei              |               | KB  |                                                                  |
| *                       | 💼 db                       |                    | 14.11.2017 17:25 | Textdokum              | ent (         | KB  |                                                                  |
| 5                       | 📄 debug                    |                    | 20.01.2018 02:33 | Textdokum              | ent 10.713    | кв  |                                                                  |
|                         | 📄 fee_estimates.dat        |                    | 20.01.2018 02:33 | DAT-Datei              | 1             | KB  |                                                                  |
|                         | mempool.dat                |                    | 20.01.2018 02:33 | DAT-Datei              |               | KB  |                                                                  |
|                         | peers.dat                  |                    | 20.01.2018 02:33 | DAT-Datei              | 4.04          | KB  |                                                                  |
|                         | Wallet 1.dat               |                    | 14.12.2017 19:25 | DAT-Datei              | 296           | KB  |                                                                  |
|                         | wallet2001.dat             |                    | 20.01.2018 00:52 | DAT-Datei              | 904           | KB  |                                                                  |

|                   |                  | and the second second se |           |
|-------------------|------------------|----------------------------------------------------------------------------------------------------|-----------|
| blocks            | 14.11.2017 17:51 | Dateiordner                                                                                                    |           |
| 📕 chainstate      | 20.01.2018 01:41 | Dateiordner                                                                                                    |           |
| J Videos          | 19.01.2018 15:18 | Dateiordner                                                                                                    |           |
| lock              | 14.11.2017 17:25 | LOCK-Datei                                                                                                    | 0 KB      |
| banlist.dat       | 24.12.2017 12:31 | DAT-Datei                                                                                                    | 1 KB      |
| db                | 14.11.2017 17:25 | Textdokument                                                                                                    | 0 KB      |
| debug             | 20.01.2018 02:33 | Textdokument                                                                                                    | 10.713 KB |
| fee_estimates.dat | 20.01.2018 02:33 | DAT-Datei                                                                                                    | 11 KB     |
| mempool.dat       | 20.01.2018 02:33 | DAT-Datei                                                                                                    | 1 KB      |
| peers.dat         | 20.01.2018 02:33 | DAT-Datei                                                                                                    | 4.041 KB  |
| Wallet 1.dat      | 14.12.2017 19:25 | DAT-Datei                                                                                                    | 296 KB    |
| wallet.dat        | 20.01.2018 01:49 | DAT-Datei                                                                                                    | 88 KB     |
| wallet2001.dat    | 20.01.2018 00:52 | DAT-Datei                                                                                                    | 904 KB    |

- Falls dein PC kaputt gegangen ist und deine Wallet weg ist, kannst du diese auf 2 Arten wiederherstellen und deine Coins zurückerhalten
- Bei der ersten Variante importierst du deine Sicherungskopie aus Schritt 1.3 der Wallet in den Bitcore Ordner
- Diesen findest du entweder dort, wo du ihn bewusst gespeichert hast oder du gibst im Dateipfad %appdata% ein
- In den Ordner fügst du die Sicherungskopie ein
- Das Wallet Programm greift auf die wallet.dat zu, d.h. wenn du deine Wallet benannt hast, musst du diese nun in wallet.dat umbenennen
- Wenn du die Wallet erneut öffnest, sollte nun deine alte Wallet erscheinen

www.bitcore.cc

A 6. X

#### 2.2 Private Key importieren

| Note:         Note:         Dependentiating         Operation           00007.24*         Willbackees in der Nittore care HC Sweeter.<br>Bitte halp eingeben, is eine Dereicht verfügarer Befalle zu erhalten.<br>Bitte halp eingeben, is eine Dereicht verfügarer Befalle zu erhalten.<br>Bitte halp eingeben, is eine Dereicht verfügarer Befalle zu erhalten.<br>Bitte halp eingeben, is eine Dereicht verfügarer Befalle zu erhalten.<br>Bitte halp eingeben, is eine Dereicht verfügarer Befalle zu erhalten.<br>Bitte halp eingeben, is eine Dereicht verfügarer Befalle zu erhalten.           • importunker, L1592/Hexteoted/Derrichtyr/Zpub/YunhrGac/MeysGakag/           15mX22koPuPE88ztM23GH9skmNihfEfrjeUi           L1392zyNeXLeoHzbEbxcrKvUvyF2pub3YxnhxSAo5A9VyKAvAsg7 |
|----------------------------------------------------------------------------------------------------|
| <pre>303532* Willessee in der Bifore ore FFE Romole.<br/>Hitte häp eingeben, m eine Obereicht verfegbarer lefeble m erhalten.<br/>Hitte häp eingeben, m eine Obereicht verfegbarer lefeble m erhalten.<br/>werden einer nu best die explicient höhpen des Kommeles.</pre>                                                                                                    |
| <pre>•importprivey LISB2/MeXLeoHeadExernoutly?2pub3YumbatGAcSABYydduksg?<br/>15mXZkoPuPE88zMZ3GH9skmNihfEfrjeUi<br/>LIS9ZyNeXLeoHzbEbxcrKvUvyF2pub3YumbxN5Ao5A9VyKAvAsg7<br/>? ×</pre>                                                                                                    |
| <pre>*)mportprivkey LIS82;Me8LesHt0blacrKvUvyf2puL3YunhaKSAcSA8YyeAukeg7<br/>15mX2koPuPE88zM23GH9skmNihfEfrjeUi<br/>L1S92yNeXLeoHzbEbxcrKvUvyF2pub3YxnhxN5Ao5A9VyKAvAsg7<br/>? ×</pre>                                                                                                    |
| 15mXZkoPuPE88zMZ3GH9skmNihfEfrjeUi<br>L1S9ZyNeXLeoHzbEbxcrKvUvyFZpub3YxnhxN5Ao5A9VyKAvAsg7<br>? ×                                                                                                    |
| L1S9ZyNeXLeoHzbEbxcrKvUvyFZpub3YxnhxN5Ao5A9VyKAvAsg7                                                                                                    |
| ? ×                                                                                                    |
|                                                                                                    |
| gen von Zahlungen. Es wird empfohlen, für jede Transaktion                                                                                                    |
| Adresse                                                                                                    |
| 15mXZkoPuPE88zMZ3GH9skmNihfEfrjeUi                                                                                                    |

- Sollte zum Wiederherstellen der Wallet die wallet.dat fehlen, weil z.B. der USB-Stick auch zerstört wurde, so kann man seine Adresse über den Private Key zurück erhalten
- Installiere auf dem neuen PC erneut die Wallet
- Öffne wieder die Konsole
- Gebe importprivkey deinprivatekey ein
- Nach einer kurzen Wartezeit erscheint die Rückmeldung "null"
- Auch unter den Empfangsadressen im Wallet sehen wir nun unsere alte Adresse. Somit hat das Importieren geklappt